## Piattaforma G Suite

## Linee Guida dell'IC2 Sora "Riccardo Gulia"

L'IC2 Sora si è dotata di un nuovo strumento per la didattica digitale a distanza (DAD), adottato a livello mondiale da istituzioni scolastiche di ogni ordine e dalle più prestigiose università, parliamo di : Google G SUITE.

Tale piattaforma, personalizzata per il nostro Istituto, permette, oltre ad altro, una serie di servizi ed applicazioni che rendendo facili ed interattive tutte le attività che sorgono tra Scuola ed Alunno.

Per accedere ai servizi della Google Suite, l'IC2 SORA ha censito tutto il personale docente e non, assegnando ad ognuno un account univoco secondo il seguente criterio:

nome.cognome@ic2sora.gov.it (notare il nostro dominio incluso in GOOGLE)

Password: da modificare al primo accesso.

*Prima cosa da fare: autenticazione prima volta e cambio password:* 

PER I SOLI UTENTI CHE GIA' POSSIEDONO UN ACCOUNT GOOGLE: Condizione essenziale per non creare intralci a tale procedura è quella di uscire dall'account personale di google. Cliccate sul tondino in alto a destra della webmail google, dove c'è la vostra iniziale, e selezionate ESCI. Vedrete che l'icona tonda diventerà grigia.

Finalmente potrete digitare le credenziali fornite (comprese dell'estensione @ic2sora.gov.it) dopo aver cliccato il pulsante ACCEDI

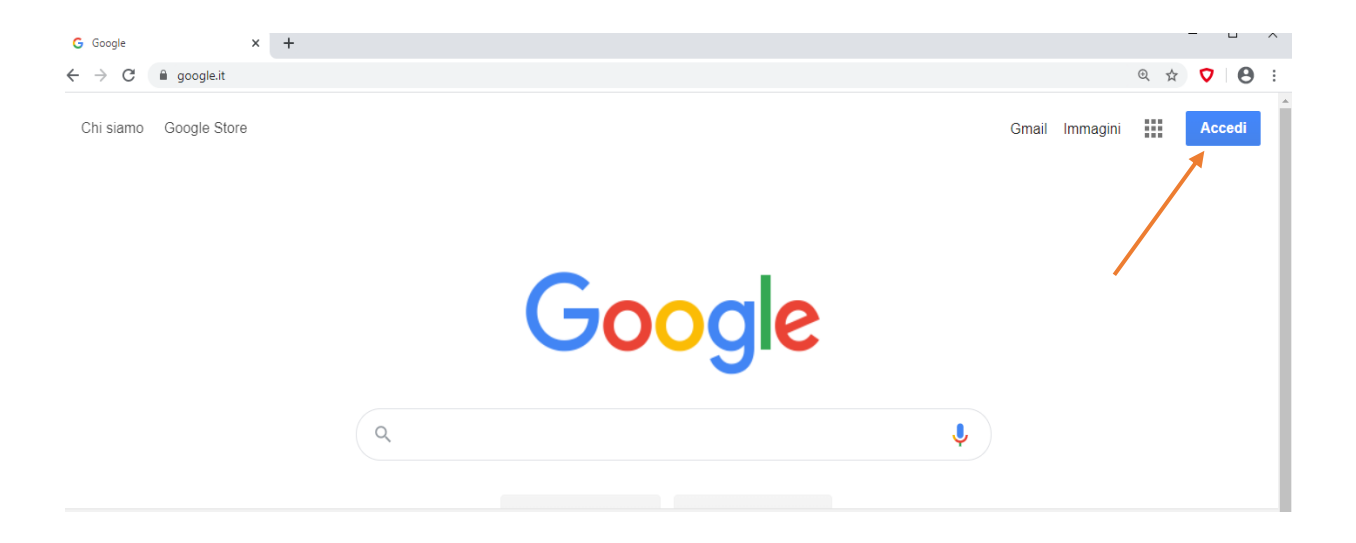

Per chi non ha attivo un account google il consiglio è quello di raggiungere, tramite browser, il sito del nostro istituto all'indirizzo: <u>www.ic2sora.gov.it</u>

In alto a sinistra potete cliccare sull'icona Gsuite for Education – LINK IC2 Sora - e digitare le credenziali ricevute. Questa volta il form d'ingresso è già comprensivo dell'estensione @ic2sora.gov.it, quindi, occorre digitare solo la parte della credenziale del nome.cognome.

Il sistema in entrambi i casi chiederà di cambiare la password inserendone una personale. (attenzione a non smarrirla)

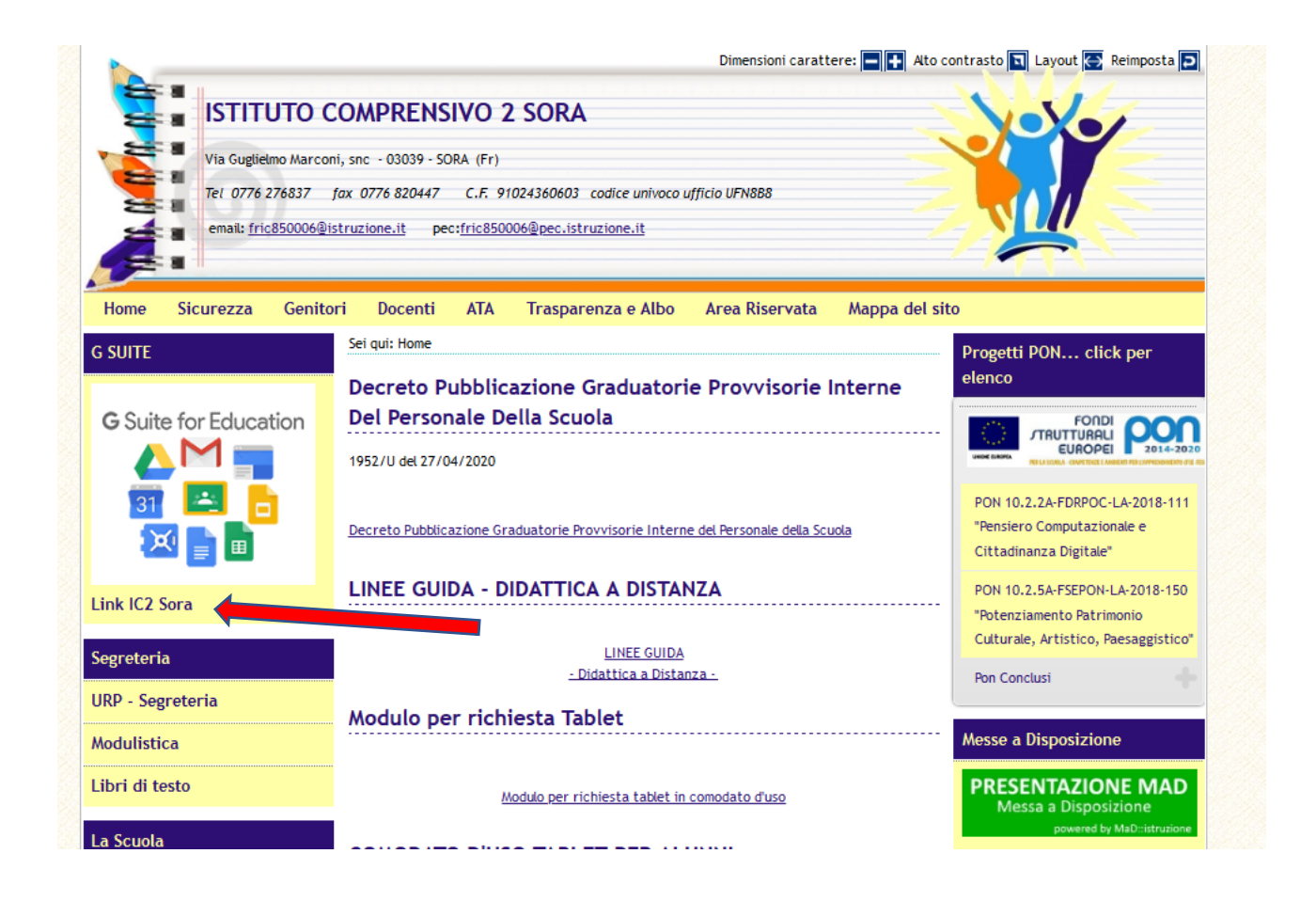

## Accesso ALUNNI a GOOGLE CLASSROOM e APP

Per poter accedere alle varie app di GSuite bisogna cliccare sulla griglia dei famosi 9 puntini posta in alto a destra sullo schermo, accanto all'icona dell'account. A questo punto l'utente può usufruire dei servizi di google per i quali il proprio profilo è abilitato.

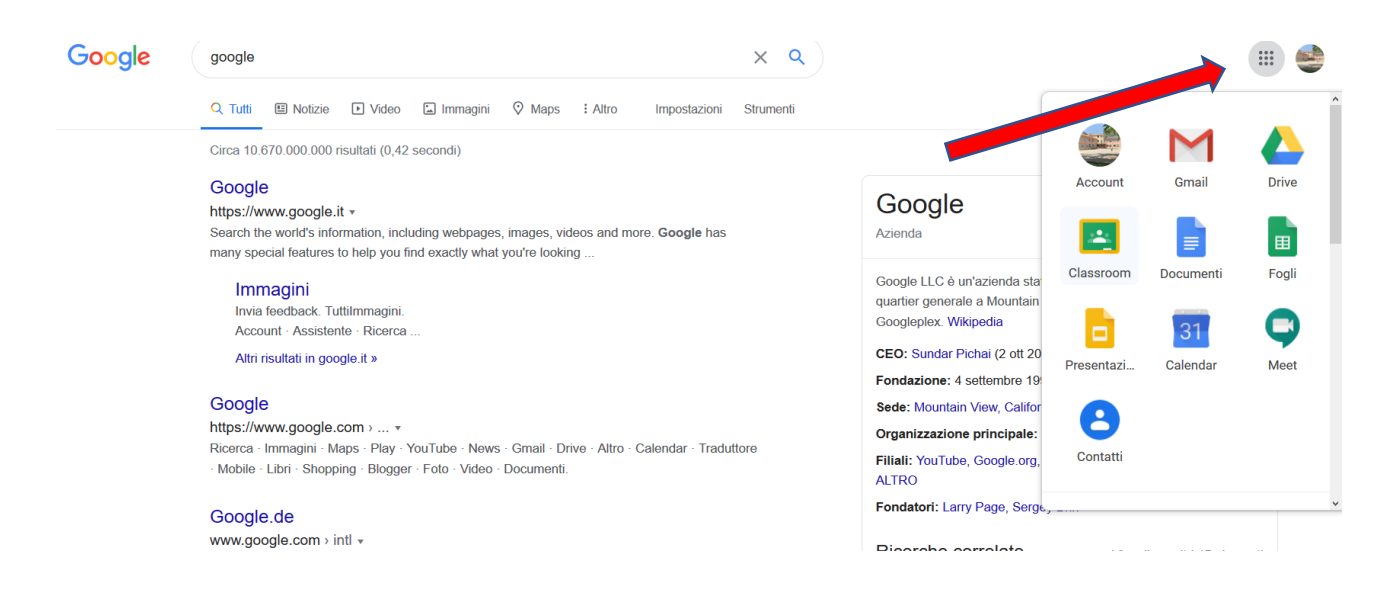

Tralevarie icone, scorrendo con la rotella del mouse l'elenco delle app, cercare quella diclassroome accedervi (non è necessario alcun codice).

Nella videata d'ingresso della app, cliccare semplicemente sulla + posta in alto a destra.

Verrano visualizzati tutti i Corsi/Materie a cui l'alunno risulta già iscritto di default.

Al fine di entrare effettivamente nel corso e seguirne le attività, sarà necessario cliccare sull'accettazione dell'invito del docente, indicato sul corso stesso.

Un'ulteriore metodo per aderire al corso è quella di accettare l'invito ad iscriversi, spedito a mezzo Google Mail, dal docente all'alunno.

Naturalmente ogni docente, in precedenza, avrà attivato il corso su Classroom relativo alle proprie materie ed avrà invitato tutti gli alunni della classe in relazione al Corso/Materia (es: 2B / Matematica).